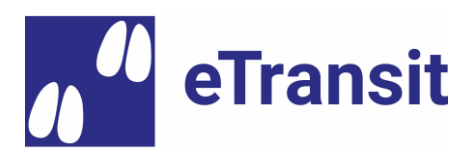

# eTransit Accès test (démo) et scénarios d'utilisation

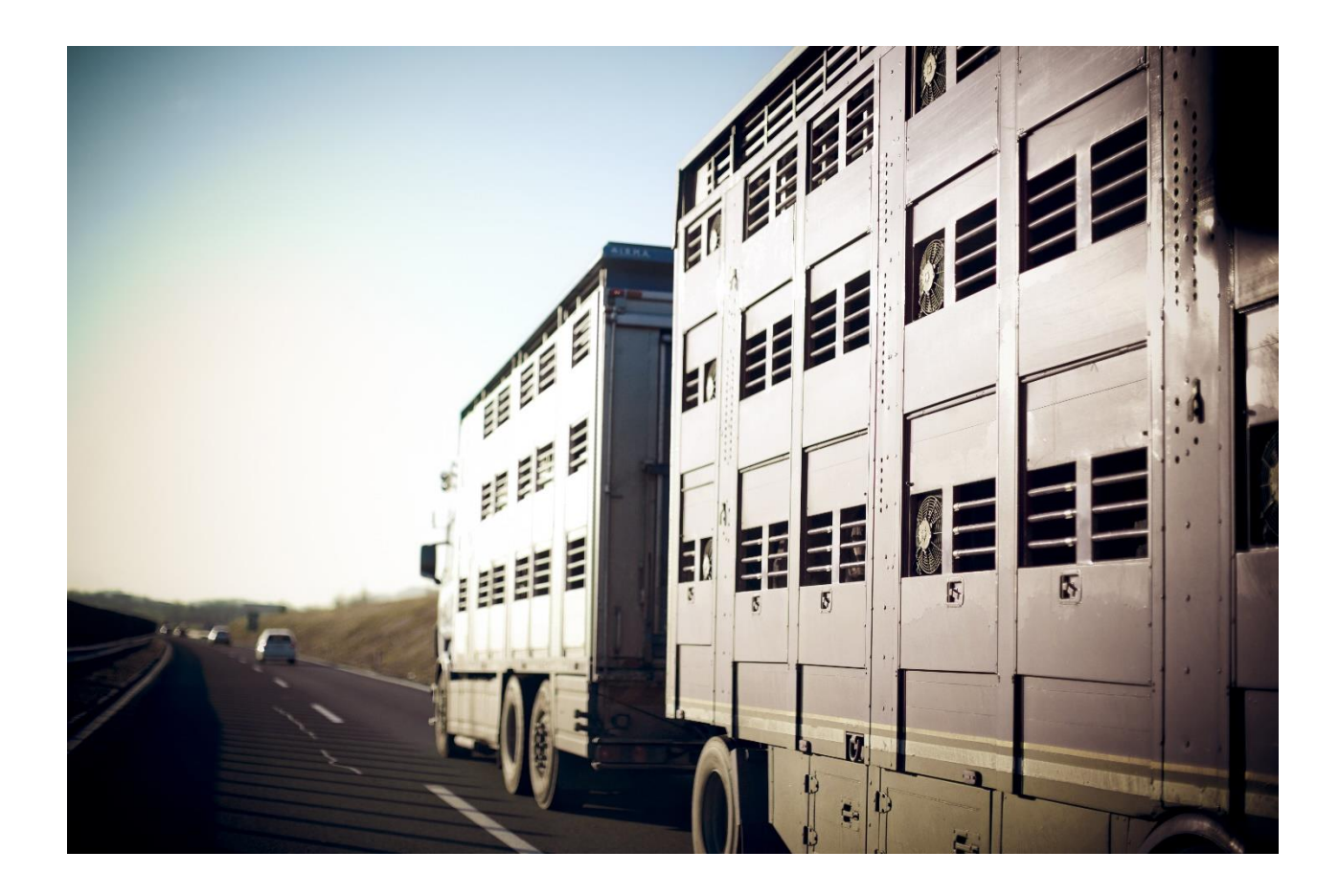

4 septembre 2020 / tdeb Identitas AG Stauffacherstrasse 130A CH-3014 Bern etransit@identitas.ch

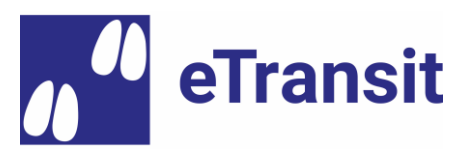

#### Table des matières

| 1     | Compte de démonstration/test (environnement de test Agate RF)   | . 3 |
|-------|-----------------------------------------------------------------|-----|
| 2     | Scénarios de démonstration                                      | . 3 |
| 3     | Installation des applications mobiles sur des appareils Android | . 4 |
| 4     | Description des scénarios d'utilisation                         | . 5 |
| 4.1   | Utilisation de l'application mobile «eTransit farmer»           | . 5 |
| 4.1.1 | Connexion                                                       | . 5 |
| 4.1.2 | Création d'un document d'accompagnement électronique            | . 6 |
| 4.1.3 | Affichage du code QR pour la transmission à un chauffeur        | . 9 |
| 4.1.4 | Réception d'un document d'accompagnement électronique           | 10  |
| 4.2   | Utilisation de l'application mobile « eTransit trucker »        | 11  |
| 4.2.1 | Connexion                                                       | 11  |
| 4.2.2 | Chargement d'un document d'accompagnement électronique          | 12  |
| 4.2.3 | Déchargement d'un document d'accompagnement électronique        | 18  |
| 4.3   | Utilisation de l'interface « eTransit web »                     | 20  |
| 4.3.1 | Connexion                                                       | 20  |
| 4.3.2 | Recherche de documents d'accompagnement électroniques           | 20  |
| 4.4   | Utilisation de l'extension de la BDTA (en développement)        | 22  |
| 4.4.1 | Connexion                                                       | 22  |
| 4.4.2 | Générer un document d'accompagnement électronique               | 22  |
| 4.4.3 | Réceptionner un document d'accompagnement électronique          | 24  |
| 5     | Contact pour vos retours et obtenir du support                  | 26  |

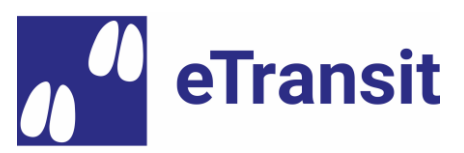

# 1 Compte de démonstration/test (environnement de test Agate RF)

Nous avons créé les comptes de démonstration suivants dans l'environnement de test Agate (RF). Ils peuvent être utilisés librement à des fins de test ou de démonstration :

|                 |                        |           |                 | Modes d'accès          |                         |                 |                   |
|-----------------|------------------------|-----------|-----------------|------------------------|-------------------------|-----------------|-------------------|
| Nom             | Rôle                   | No. agate | Mot de<br>passe | eTransit<br>farmer App | eTransit<br>trucker App | eTransit<br>web | Extension<br>BDTA |
| Max<br>Züchter  | Détenteur<br>d'animaux | 3468034   | eTransit350     | х                      |                         | x               | x                 |
| Fritz<br>Mäster | Détenteur<br>d'animaux | 3468035   | eTransit985     | х                      |                         | x               | x                 |
| Tom<br>Strasser | Chauffeur*             | 3468036   | eTransit570     |                        | x                       | x               |                   |
| Jan<br>Metzger  | Abattoir               | 3468037   | eTransit74      | x                      |                         | x               |                   |

\* Société de transport (no. Agate) rattachée : 3000723

Remarque : la démo ne comprend que les principaux rôles dans eTransit. Des rôles supplémentaires tels que celui de "autorité de contrôle" sont testés séparément par les organisations autorisées (p.ex. les Polices cantonales).

## 2 Scénarios de démonstration

Les comptes de démonstration ci-dessus servent à illustrer les scénarios suivants : a) Le chauffeur transporte les porcs reproducteurs de l'éleveur à l'engraisseur b) Le chauffeur transporte les porcs d'engraissement de l'engraisseur à l'abattoir

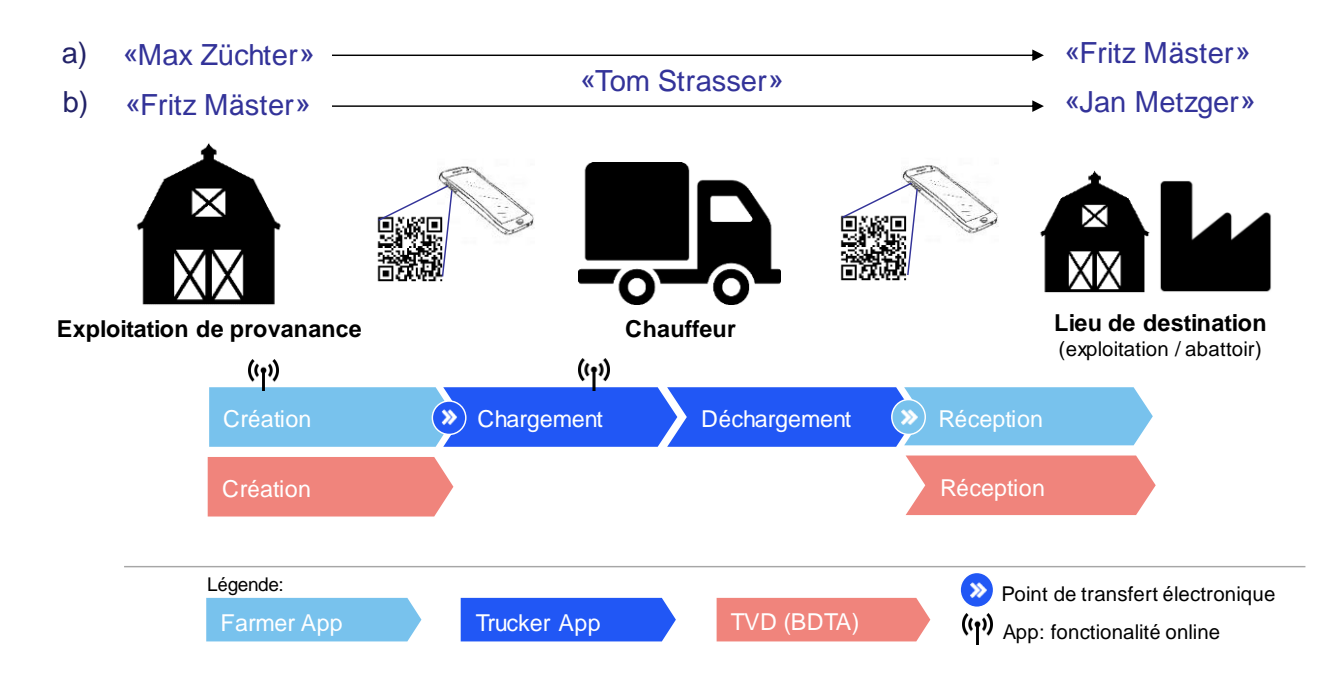

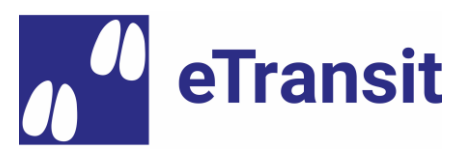

#### 3 Installation des applications mobiles sur des appareils Android

L'utilisation des applications mobiles est prévue uniquement à des fins de démonstration avec des appareils Android<sup>1</sup>. Si vous avez déjà une ancienne version de démonstration installée sur votre appareil, vous devez d'abord la désinstaller.

Pour installer la version de démonstration actuelle, vous devez vous rendre à l'adresse suivante sur votre appareil Android et télécharger la dernière version de l'application :

- > eTransit farmer : <u>https://install.appcenter.ms/orgs/identitas-ag/apps/ebd-tierhalter-1/dis-tribution\_groups/etransit-farmer-preview</u>
- > eTransit trucker : <u>https://install.appcenter.ms/orgs/identitas-ag/apps/ebd-transport-eure/distribution\_groups/etransit-trucker-preview</u>

| P C for           | Transit farmer<br>Android by Identitas AG, Bern                              |                |
|-------------------|------------------------------------------------------------------------------|----------------|
| This app is not ( | compatible with Windows.                                                     |                |
| Latest release    |                                                                              | ÷              |
| Version 0.92 (52  | )<br>17·54                                                                   | DOWNLOAD       |
| 34.81 MB          | 11.04                                                                        |                |
| preview release   | version 0.92 (52) a lot of changes in User Interface and on server side, imp | plemented many |

Après avoir téléchargé l'application, vous pouvez sélectionner et installer le fichier APK téléchargé sur votre appareil. Selon les paramètres de l'appareil, vous un message d'avertissement s'affiche vous informant que vous installez une application de « source inconnue ». Dans ce cas, veuillez autoriser l'installation d'applications de sources inconnues dans les paramètres de sécurité d'Android. Après l'installation, vous pouvez à nouveau refuser cette autorisation (recommandé).

<sup>&</sup>lt;sup>1</sup> Si l'installation des applications sur un appareil Android n'est pas possible ou si l'accès sur un appareil iOS (Aople) est souhaité, veuillez contacter l'équipe du projet à l'adresse etransit@identitas.ch. Un accès correspondant sur la plate-forme de test d'Apple (TestFlight) peut être activé par la suite.

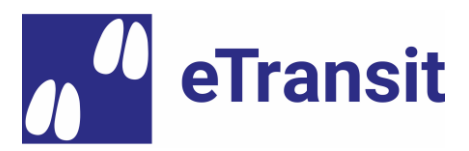

#### 4 Description des scénarios d'utilisation

#### 4.1 Utilisation de l'application mobile «eTransit farmer»

#### 4.1.1 **Connexion**

Connectez-vous en sélectionnant « Connexion » dans le menu de l'application (cliquez sur le « Hamburger » dans le coin supérieur gauche, ou faites glisser votre doigt de gauche à droite sur le côté gauche de l'écran). En cliquant à nouveau sur « Connexion », vous serez amené à la page de connexion du portail agate où vous pourrez entrer votre nom d'utilisateur et votre mot de passe.

Note 1 : Si votre numéro agate dans la banque de données sur le trafic des animaux (BDTA) est autorisé pour plusieurs exploitations, vous aurez alors la possibilité de sélectionner l'exploitation souhaitée pour la saisie de données ultérieures.

Note 2 : Si vous ne vous déconnecté pas activement, vous serez automatiquement déconnecté de l'application après 30 jours d'inactivité et devrez vous reconnecter par la suite.

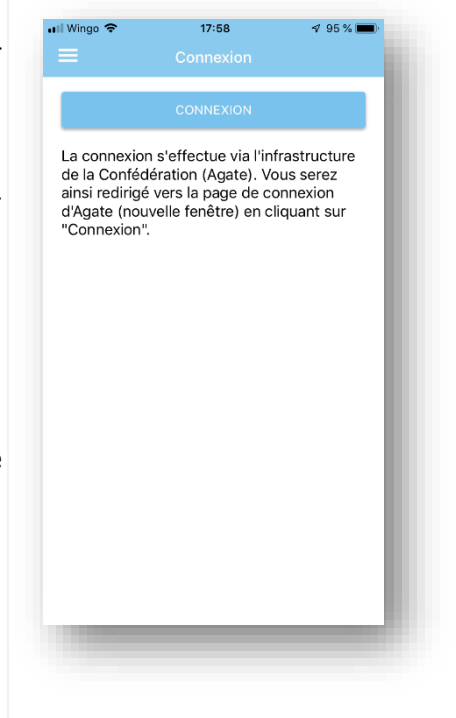

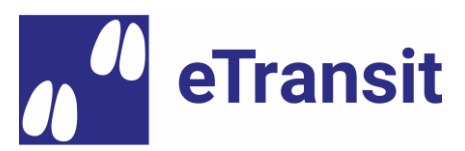

# 4.1.2 Création d'un document d'accompagnement électronique

Cliquez sur « Nouveau e-document » dans le menu de navigation.

Note : Le fond orange indique que vous ne vous trouvez pas dans l'environnement productif, mais dans l'environnement de test.

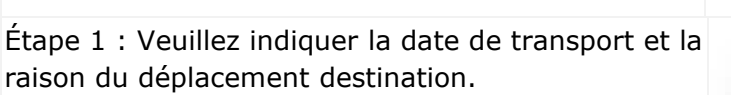

Note 1 : Tous les champs marqués d'un astérisque (\*) doivent obligatoirement être remplis.

| eTransit farmer         Documents actuels         Nouveau e-document         Netter         Réceptionner e-document         Rôle/exploitation         nfos sur l'app         Choix de la langue         Nide         Déconnexion         Support & feedback         Conditions d'utilisation         Réglages pour test logiciel         Log         Sandbox |
|----------------------------------------------------------------------------------------------------|
| Documents actuels Nouveau e-document Réceptionner e-document Rôle/exploitation Infos sur l'app Choix de la langue Aide Déconnexion Support & feedback Conditions d'utilisation Réglages pour test logiciel Log Sandbox                                                                                                    |
| Nouveau e-document Réceptionner e-document Rôle/exploitation Infos sur l'app Choix de la langue Aide Déconnexion Support & feedback Conditions d'utilisation Réglages pour test logiciel Log Sandbox                                                                                                    |
| Réceptionner e-document Rôle/exploitation Infos sur l'app Choix de la langue Aide Déconnexion Support & feedback Conditions d'utilisation Réglages pour test logiciel Log Sandbox                                                                                                    |
| Rôle/exploitation         Infos sur l'app         Choix de la langue         Aide         Déconnexion         Support & feedback         Conditions d'utilisation         Réglages pour test logiciel         Log         Sandbox                                                                                                    |
| Infos sur l'app<br>Choix de la langue<br>Aide<br>Déconnexion ment<br>Support & feedback<br>Conditions d'utilisation<br>Réglages pour test logiciel<br>Log<br>Sandbox                                                                                                    |
| Choix de la langue Aide Déconnexion Support & feedback Conditions d'utilisation Réglages pour test logiciel Log Sandbox                                                                                                    |
| Aide Déconnexion ment Support & feedback Conditions d'utilisation Réglages pour test logiciel Log Sandbox ment                                                                                                    |
| Déconnexion ment Support & feedback Conditions d'utilisation Réglages pour test logiciel Log Sandbox ment                                                                                                    |
| Support & feedback Conditions d'utilisation Réglages pour test logiciel Log Sandbox                                                                                                    |
| Conditions d'utilisation Réglages pour test logiciel Log Sandbox nent                                                                                                    |
| Réglages pour test logiciel Log Sandbox                                                                                                    |
| Log Sandbox                                                                                                    |
| Sandbox                                                                                                    |
| nent                                                                                                    |
|                                                                                                    |
| Wingo 🗢 18:01 -                                                                                                    |
| Vous agissez pour l'exploitation avec<br>le no. BDTA 1611762.<br>Veuillez noter que vous ne pouvez<br>créer avec cette application que des<br>documents d'accompagnement pour                                                                                                    |
| ies animaux en bonne sante.                                                                                                    |
| Date de transport * 03.09.2020                                                                                                    |
| Date de transport * 03.09.2020                                                                                                    |

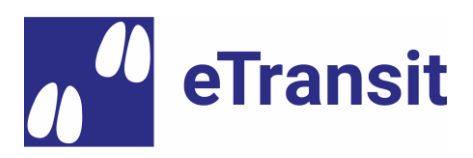

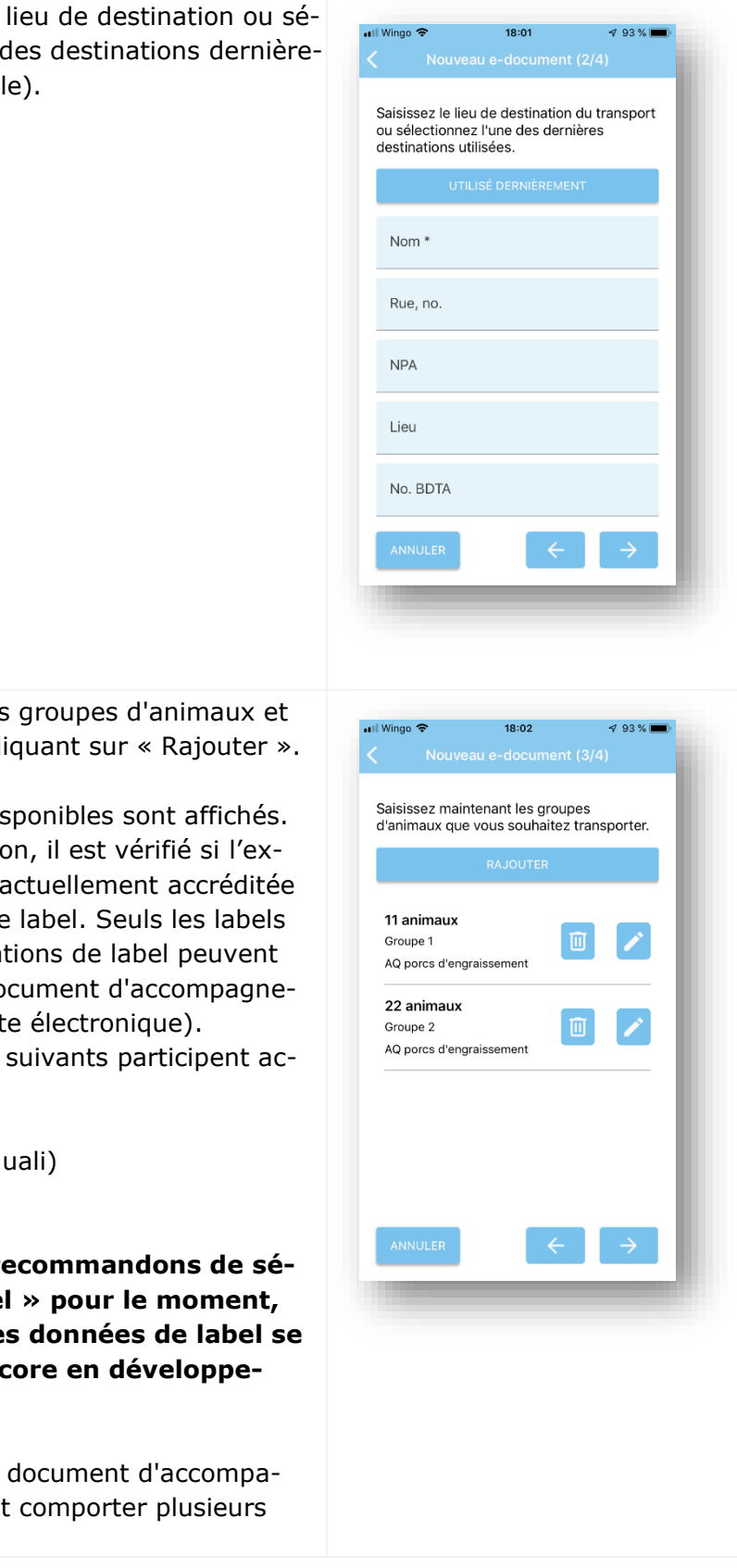

Étape 2 : Veuillez saisir le lieu de destination ou sélectionnez-la dans la liste des destinations dernièrement utilisées (si disponible).

Étape 3 : Veuillez saisir les groupes d'animaux et les labels applicables en cliquant sur « Rajouter ».

Note 1 : Tous les labels disponibles sont affichés. Toutefois, lors de la création, il est vérifié si l'exploitation en question est actuellement accréditée par l'organisation gérant le label. Seuls les labels confirmés par les organisations de label peuvent être enregistrés avec le document d'accompagnement électronique (vignette électronique).

Les organisations de label suivants participent actuellement à eTransit :

- > IP-Suisse
- > AQ Viande suisse (Agriquali)
- > Bio Suisse

Important: Nous vous recommandons de sélectionner « aucun label » pour le moment, puisque l'intégration des données de label se trouve actuellement encore en développement.

Note 2 : Si nécessaire, un document d'accompagnement électronique peut comporter plusieurs groupes d'animaux.

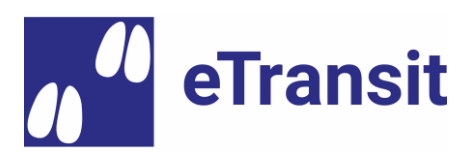

Étape 4 : Les données sanitaires des groupes d'animaux transportés doivent être confirmées.

Important : actuellement, seuls les documents électroniques concernant des animaux sains, indemnes de maladies et non blessés et sans période de sevrage en cours peuvent être créés dans l'application eTransit farmer (une extension correspondante de l'application est prévue pour plus tard). Si cela n'est pas le cas, nous vous demandons de créer le document d'accompagnement électronique dans la BDTA et d'y inclure les informations supplémentaires concernant les animaux blessés ou malades (voir chapitre 0).

Note : Si l'exploitation d'origine est soumise à des mesures de lutte contre l'épizooties, un « document d'accompagnement rouge » doit être délivré sous forme papier et signé par un vétérinaire officiel. Ce cas n'est actuellement pas couvert dans eTransit.

Le document d'accompagnement électronique nouvellement créé apparaît dans la liste des documents avec le statut « libéré ». Il peut maintenant être chargé par un conducteur, par exemple en affichant le code QR contenant l'identifiant du document et qui peut être scanné par le chauffeur dans l'application eTransit farmer.

| Il Wingo 🗢                                      | 18:02                                                 | 🕫 93 % 🔳                    |
|-------------------------------------------------|-------------------------------------------------------|-----------------------------|
|                                                 |                                                       |                             |
| Veuillez conf<br>L'exploitation<br>de maladie.* | irmer les donnée<br>d'origine est exe                 | s de santé<br>empte         |
| Oui                                             |                                                       | Non                         |
| Aucun des ar<br>malade, bles:                   | nimaux mentionn<br>sé ou accidenté *                  | és n'est                    |
| Oui                                             |                                                       | Non                         |
| Aucun des ar<br>des médicam<br>d'attente n'es   | nimaux mentionn<br>nents pour lesque<br>st pas échu * | és n'a reçu<br>els le délai |
| Oui                                             |                                                       | Non                         |
|                                                 |                                                       |                             |
|                                                 | ENVOYER                                               |                             |
| ANNULER                                         | ÷                                                     |                             |
|                                                 |                                                       |                             |
|                                                 |                                                       |                             |
|                                                 |                                                       |                             |

| Date de transport                                                                                    | animaux                           |
|----------------------------------------------------------------------------------------------------|-----------------------------------|
| Lieu de destination<br>Micarna SA<br>Rte de l'Industrie<br>25<br>1784 Courtepin<br>Statut<br>libéré  | Raison du déplacement<br>Abattage |
| Date de transport<br>03.09.2020                                                                      | animaux<br>Porcs: 71              |
| Lieu de destination<br>Destination Name<br>Destination Street<br>Destination ZIP<br>Destination City | Raison du déplacement<br>Abattage |
| Statut<br>déchargé                                                                                   |                                   |
| Date de transport<br>03.09.2020                                                                      | animaux<br>Porcs: 73              |

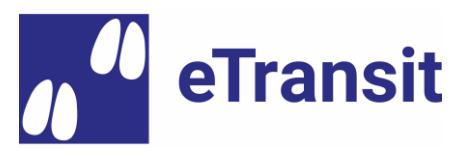

# 4.1.3 Affichage du code QR pour la transmission à un chauffeur

Afin d'afficher le code QR pour le transfert du document d'accompagnement électronique, cliquez sur le document correspondant sous « Documents actuels ».

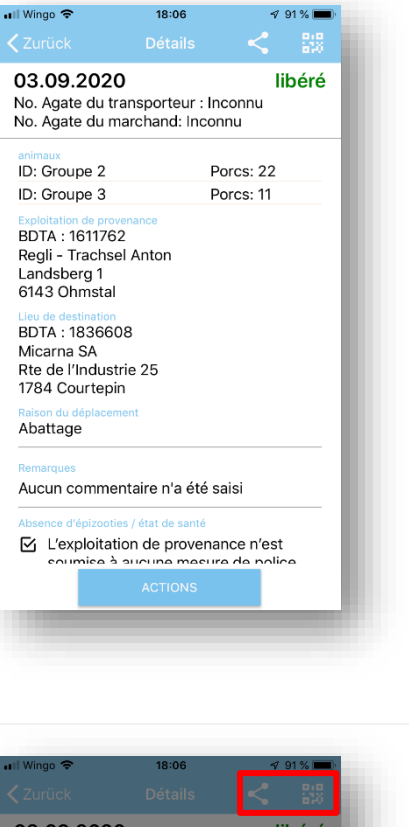

Dans la vue détaillée, vous devez ensuite sélectionner le symbole avec le code QR (en haut à droite).

Remarque : vous pouvez également cliquer sur l'icône de partage suivante pour communiquer l'identifiant du document au chauffeur, p.ex. par SMS, WhatsApp ou e-mail :

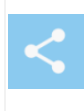

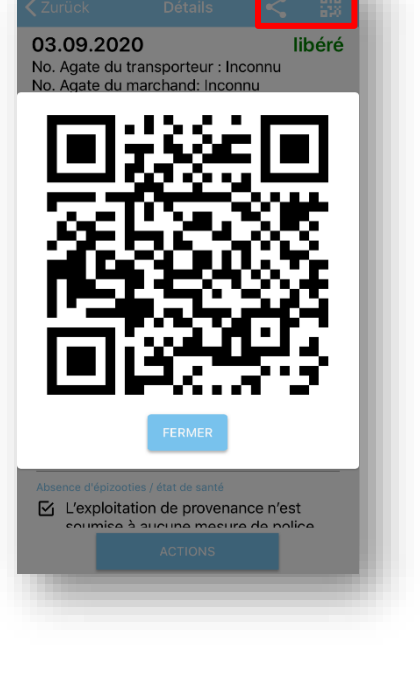

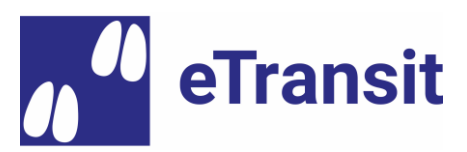

## 4.1.4 Réception d'un document d'accompagnement électronique

Veuillez cliquer sur « Réceptionner e-document » dans le menu de navigation.

Note : Le fond orange indique que vous ne vous trouvez pas dans l'environnement productif, mais dans l'environnement de test.

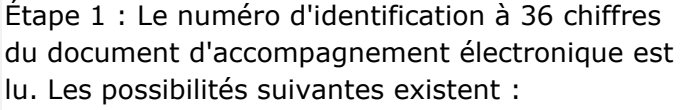

- 1. Cas normal : lecture du code QR affiché sur le smartphone du chauffeur (application eTransit trucker).
- Alternative 1 : saisir (ou insérer) le numéro d'identification (p.ex. s'il a été communiqué préalablement par le chauffeur via Whatsapp, SMS ou e-mail)
- Alternative 2 : scanner le code QR sur l'impression papier du document d'accompagnement électronique (pour autant qu'aucun transfert papier n'a encore été effectué).

| eTransit farmer                                                                                                    |                                                                                                    |
|----------------------------------------------------------------------------------------------------|----------------------------------------------------------------------------------------------------|
| Documents actuels                                                                                                    |                                                                                                    |
| Nouveau e-document                                                                                                    | nent                                                                                                    |
| Réceptionner e-documen                                                                                                    | ıt                                                                                                    |
| Rôle/exploitation                                                                                                    | - 1                                                                                                    |
| Infos sur l'app                                                                                                    |                                                                                                    |
| Choix de la langue                                                                                                    |                                                                                                    |
| Aide                                                                                                    |                                                                                                    |
| Déconnexion                                                                                                    | nent                                                                                                    |
| Support & feedback                                                                                                    |                                                                                                    |
| Conditions d'utilisation                                                                                                    |                                                                                                    |
| Réglages pour test logicie                                                                                                    | el                                                                                                    |
| Log                                                                                                    |                                                                                                    |
|                                                                                                    |                                                                                                    |
| Sandbox                                                                                                    | nent                                                                                                    |
| Sandbox                                                                                                    | ∩ent<br>4 65 % ∎⊅                                                                                                    |
| Sandbox                                                                                                    | rent<br>✓ 65 % ■)<br>sument (1/3)                                                                                         |
| Sandbox<br>I Wingo ♥ 22:07                                                                                                    | <ul> <li>✓ 65 % ■</li> <li>cument (1/3)</li> <li>ofb8</li> </ul>                                                          |
| Sandbox<br>I Wingo ♥ 22:07<br>■ Réceptionner e-doc<br>No. du document *<br>803730c1-aff4-4078-b00e-<br>APERÇU                                                                                                    | <ul> <li>✓ 65 % ■</li> <li>cument (1/3)</li> <li>cofb8</li> </ul>                                                         |
| Sandbox                                                                                                    | <ul> <li>✓ 65 % ■</li> <li>cument (1/3)</li> <li>ofb8</li> <li>bit déchargé</li> </ul>                                    |
| Sandbox<br>I Wingo ♥ 22:07<br>■ Réceptionner e-doc<br>No. du document *<br>803730c1-aff4-4078-b00e-<br>APERÇU<br>03.09.2020<br>atimax<br>ID: Groupe 2                                                                                                    | <ul> <li>✓ 65 % ■</li> <li>cument (1/3)</li> <li>ofb8</li> <li>déchargé</li> <li>Porcs: 21</li> </ul>                     |
| Sandbox                                                                                                    | <pre></pre>                                                                                                    |
| Sandbox  I Wingo ♥ 22:07  E Réceptionner e-doc  No. du document * 803730c1-aff4-4078-b00e:  APERCU  03.09.2020  animaux ID: Groupe 2 ID: Groupe 2 ID: Groupe 3  Exploitation de provenance BDTA : 1611762 Regli - Trachsel Anton Landsberg 1 Clad Schamstal Linu de destination BDTA : 1836608 Micarna SA Rte de l'Industrie 25 1784 Courtepin | <ul> <li>✓ 65 % ■</li> <li>cument (1/3)</li> <li>corba</li> <li>déchargé</li> <li>Porcs: 21</li> <li>Porcs: 11</li> </ul> |
| Sandbox  I Wingo                                                                                                    | vent<br>sument (1/3)<br>ofb8<br>déchargé<br>Porcs: 21<br>Porcs: 11<br>eur 2 eBD                                           |

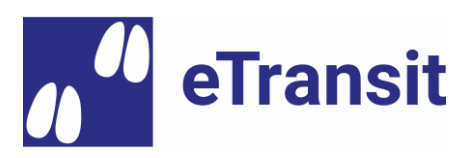

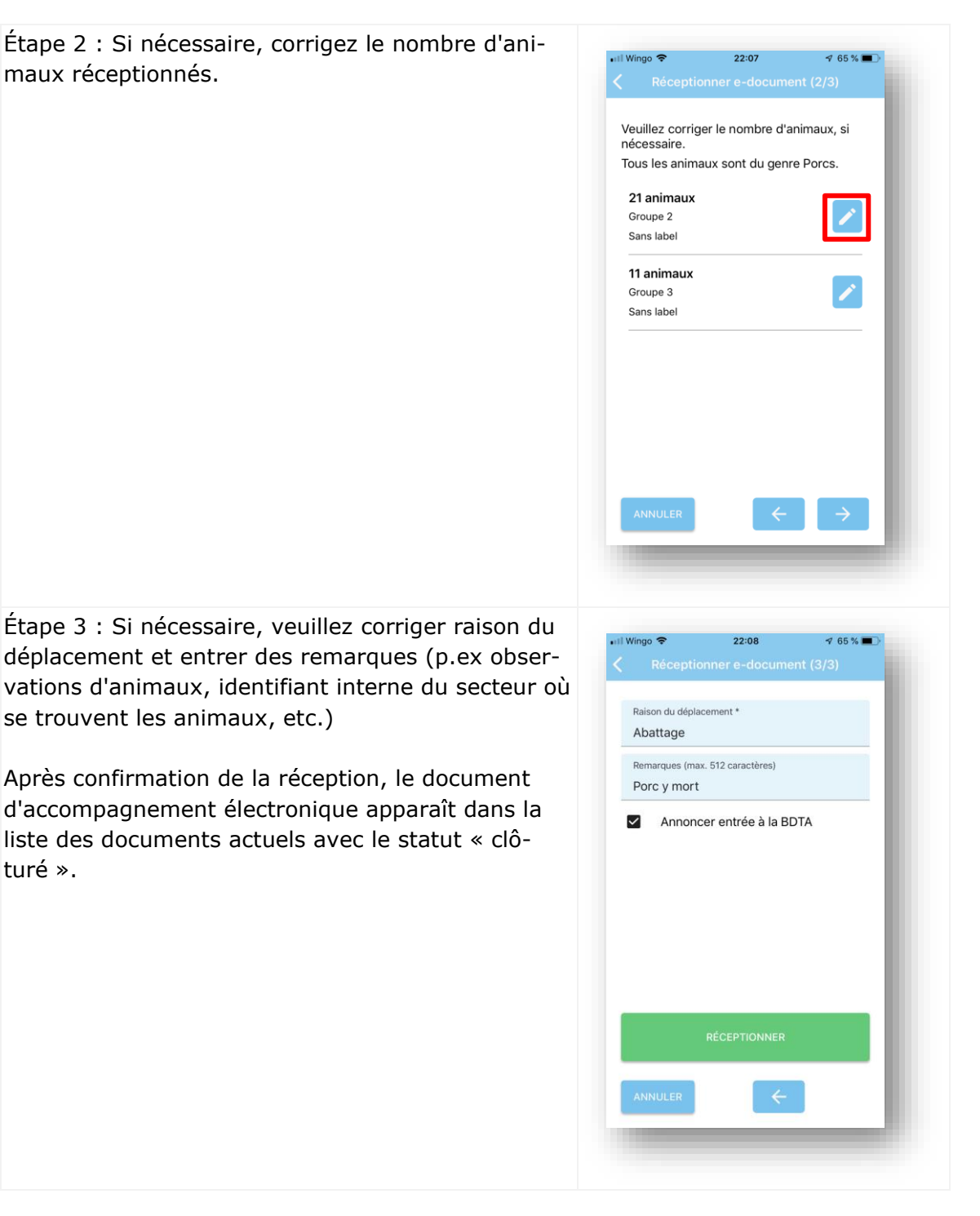

# 4.2 Utilisation de l'application mobile « eTransit trucker »

## 4.2.1 Connexion

Connectez-vous en sélectionnant « Connexion » dans le menu de l'application (cliquez sur le « Hamburger » dans le coin supérieur gauche, ou faites glisser votre doigt de gauche à droite sur le côté gauche de l'écran). En cliquant à nouveau sur « Connexion », vous serez amené à la

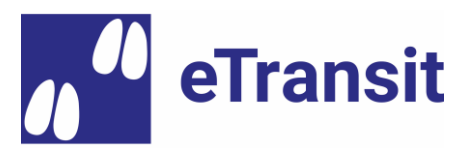

page de connexion du portail agate où vous pourrez entrer votre nom d'utilisateur et votre mot de passe.

Note 1 : Si votre numéro agate dans la banque de données sur le trafic des animaux (BDTA) est autorisé pour plusieurs exploitations, vous aurez alors la possibilité de sélectionner l'exploitation souhaitée pour la saisie de données ultérieures.

Note 2 : Si vous ne vous déconnecté pas activement, vous serez automatiquement déconnecté de l'application après 30 jours d'inactivité et devrez vous reconnecter par la suite.

## 4.2.2 **Chargement d'un document d'accompagnement électronique**

Cliquez sur « Charger les animaux » dans le menu de navigation.

Note : Le fond orange indique que vous ne vous trouvez pas dans l'environnement productif, mais dans l'environnement de test.

| Il Wingo 🗢                     | 22:00        | 🚽 69 % 🔳 '    |
|--------------------------------|--------------|---------------|
|                                | isit trucker |               |
| Documents a                    | ctuels       |               |
| Charger les a                  | nimaux       |               |
| Info de l'app                  |              |               |
| Sélection de l                 | a langue     |               |
| Aide                           |              |               |
| Support & fee                  | dback        |               |
| Modifier les d<br>personnelles | onnées       |               |
| Déconnexion                    |              |               |
| Conditions d'u                 | utilisation  |               |
| Réglages pou                   | r test SW    |               |
| Log                            |              |               |
| Sandbox                        |              |               |
|                                |              | $\rightarrow$ |
|                                |              | _             |
|                                |              |               |
|                                |              |               |

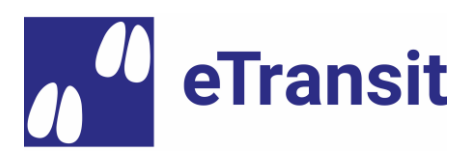

Étape 1 : Le numéro d'identification à 36 chiffres du document d'accompagnement électronique est lu. Les possibilités suivantes existent :

- 1. Cas normal : lecture du code QR affiché sur le smartphone du détenteur d'animaux (application eTransit farmer).
- Alternative 1 : saisir (ou insérer) le numéro d'identification (p.ex., s'il a été communiqué précédemment par le détenteur d'animaux via Whatsapp, SMS ou e-mail)
- Alternative 2 : Lecture du code QR sur l'impression papier du document d'accompagnement électronique (pour autant qu'aucun transfert papier n'a encore été effectué).

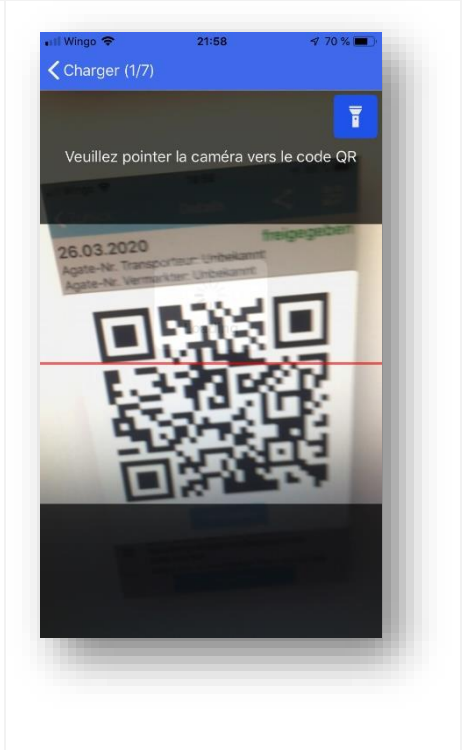

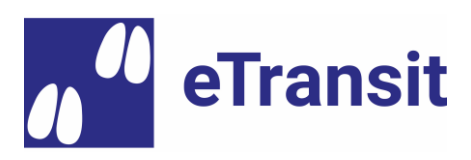

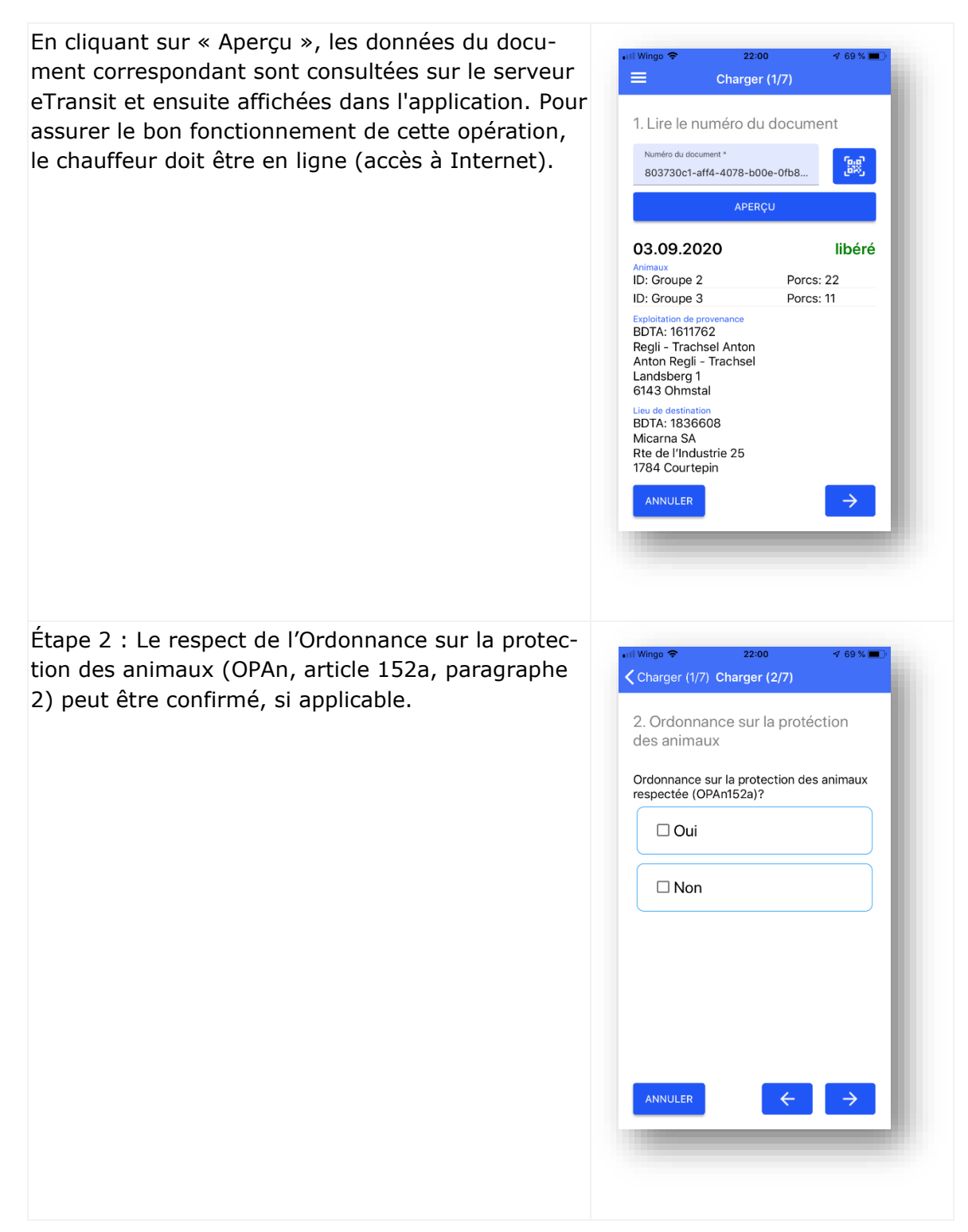

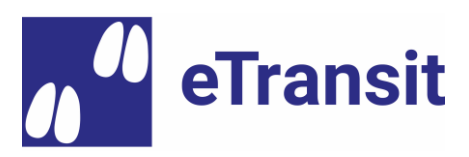

Étape 3 : Les données de chargement sont saisies.

Note 1 : La géolocalisation des sites de chargement et de déchargement est facultative. À cette fin, l'accès aux données de géolocalisation de l'appareil doit être explicitement autorisé lors de la première utilisation (la requête correspondante du système d'exploitation doit être validée).

Note 2 : Les conditions suivantes doivent être remplies au moment de la saisie :

- Heure de début du chargement : au minimum
   l'heure actuelle 24 heures / au maximum
   l'heure de fin de chargement (si disponible)
- > Heure de fin de chargement (si disponible) : au maximum l'heure actuelle + 15 minutes

Étape 4 : Le chauffeur saisit le numéro d'immatriculation de son véhicule, la société de transport et évtl. le marchand, pour autant que ces informations n'ont pas déjà été saisies dans les paramètres de l'utilisateur (« Modifier les données personnelles » dans le menu de navigation).

# Important : Pour l'utilisateur Test « Tom Strasser », la société de transport (no. Agate) suivante peut être utilisée (champ obligatoire) : 3000723

Note 1 : L'affectation des chauffeurs à une ou plusieurs sociétés de transport doit être enregistrée préalablement dans eTransit. C'est-à-dire qu'un chauffeur ne peut saisi uniquement un société de transport (no. Agate) pour laquelle il a été préalablement autorisé par ladite société. Afin d'autoriser de nouveaux chauffeurs, chaque entreprise de transport doit soumettre une demande correspondante au Helpdesk Agate :

- > Téléphone : 0848 222 400
- > Courriel : info@agatehelpdesk.ch

Note 2 : Si le détenteur d'animaux souhaite effectuer lui-même le transport, il doit entrer son propre numéro Agate sous « Société de transport ». Il doit

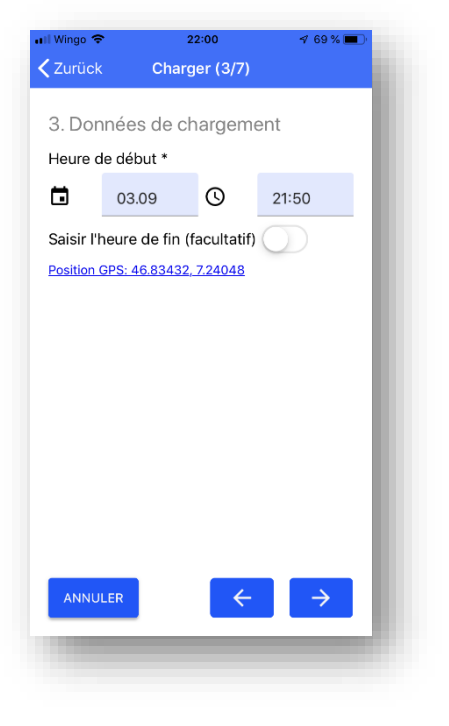

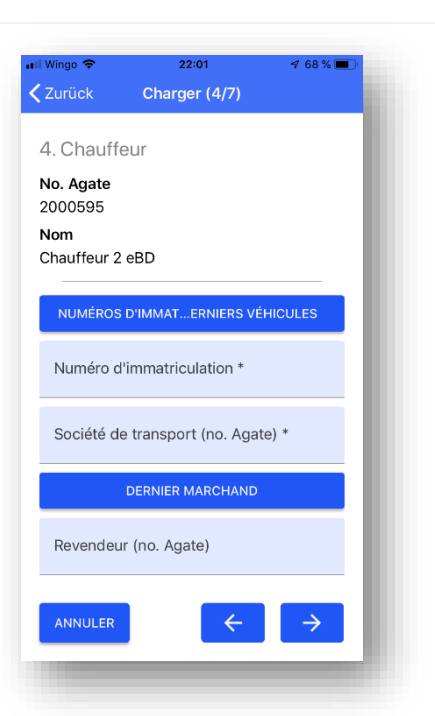

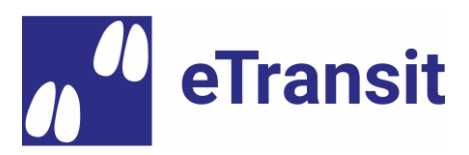

préalablement avoir été autorisés par le Helpdesk Agate, à la fois comme chauffeur et comme société de transport.

Étape 5 : Le chauffeur peut consulter les données relatives aux animaux précédemment saisis. Si nécessaire, il peut corriger le nombre d'animaux enregistrés (p.ex. si le détenteur d'animaux a commis une erreur lors du comptage).

Note : Les données initiales du détenteur des animaux sont conservées à des fins de traçabilité.

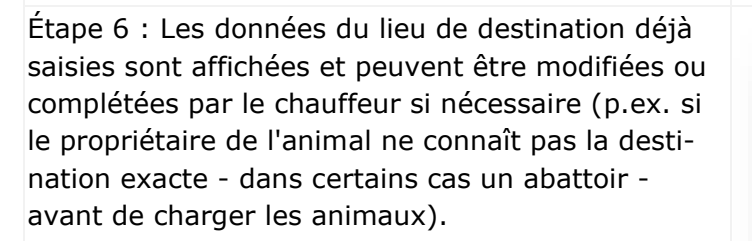

Le chauffeur également la possibilité de sélectionner l'entrée appropriée dans la liste des dernières destinations utilisées.

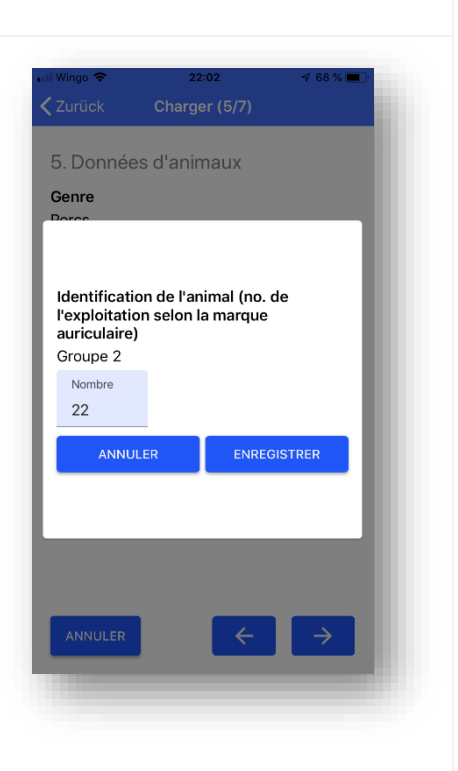

| Zurück       Charger (6/7)         6. Lieu de destination         Si nécessaire, veuillez compléter ou corriger le lieu de destination du transport. Vous pouvez également choisir parmi les dernières adresses saisies.         UTILISÉ DERNIÈREMENT         Nom de l'exploitation *         Micarna SA         Rue         Rte de l'Industrie 25         Code postal         1784         Localité         Courtepin         Numéro RDTA         ANNULER       ← | Il Wingo 🗢                                                      | 22:02                                                                             | 🕫 68 % 🔳                                |
|----------------------------------------------------------------------------------------------------|-----------------------------------------------------------------|-----------------------------------------------------------------------------------|-----------------------------------------|
| 6. Lieu de destination<br>Si nécessaire, veuillez compléter ou<br>corriger le lieu de destination du transport.<br>Vous pouvez également choisir parmi les<br>dernières adresses saisies.<br>UTILISÉ DERNIÉREMENT<br>Nom de l'exploitation *<br>Micarna SA<br>Rue<br>Rte de l'Industrie 25<br>Code postal<br>1784<br>Localité<br>Courtepin<br>Numéro RDTA<br>ANNULER ← →                                                                                           | <b>Ç</b> Zurück                                                 | Charger (6/7)                                                                     |                                         |
| Si nécessaire, veuillez compléter ou corriger le lieu de destination du transport.<br>Vous pouvez également choisir parmi les<br>dernières adresses saisies.                                                                                                    | 6. Lieu de                                                      | destination                                                                       |                                         |
| UTILISÉ DERNIÈREMENT       Nom de l'exploitation *       Micarna SA       Rue       Rte de l'Industrie 25       Code postal       1784       Localité       Courtepin       Numéro RDTA       ANNULER                                                                                                    | Si nécessaire<br>corriger le lie<br>Vous pouvez<br>dernières ad | e, veuillez complé<br>eu de destination o<br>z également chois<br>resses saisies. | ter ou<br>du transport.<br>ir parmi les |
| Nom de l'exploitation *<br>Micarna SA<br>Rue<br>Rte de l'Industrie 25<br>Code postal<br>1784<br>Localité<br>Courtepin<br>Numéro BDTA<br>ANNULER ← →                                                                                                    | U                                                               | ITILISÉ DERNIÈREME                                                                | NT                                      |
| Rue<br>Rte de l'Industrie 25<br>Code postal<br>1784<br>Localité<br>Courtepin<br>Numéro RDTA<br>ANNULER ← →                                                                                                    | Nom de l'expl<br>Micarna Sa                                     | oitation *<br>A                                                                   |                                         |
| Code postal<br>1784<br>Localité<br>Courtepin<br>Numéro BDTA<br>ANNULER ← →                                                                                                    | <sub>Rue</sub><br>Rte de l'In                                   | dustrie 25                                                                        |                                         |
| Localité<br>Courtepin<br>Numéro RDTA<br>ANNULER                                                                                                    | Code postal<br>1784                                             |                                                                                   |                                         |
| Numéro RDTA                                                                                                    | Localité<br>Courtepin                                           |                                                                                   |                                         |
|                                                                                                    | Numéro BDTA<br>ANNULER                                          | ÷                                                                                 | →                                       |
|                                                                                                    |                                                                 |                                                                                   |                                         |
|                                                                                                    |                                                                 |                                                                                   |                                         |

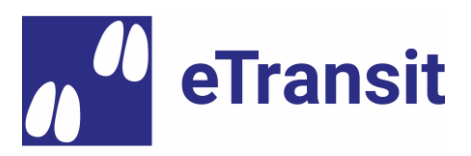

Étape 7 : Si nécessaire, le chauffeur peut saisir des commentaires supplémentaires (p.ex. sur l'état des animaux ou le processus de chargement) et ensuite terminer le processus de chargement en cliquant sur « Confirmer le chargement ».

| Il Wingo 🗢 | 22:03               | 4 67 % 🔳 |
|------------|---------------------|----------|
| Zurück     | Charger (7/7)       |          |
| 7. Confirn | nation              |          |
| D          | 510                 |          |
| 1 porc mc  | max 512 caracteres) |          |
| 1 pore me  |                     |          |
|            |                     |          |
|            |                     |          |
|            |                     |          |
|            |                     |          |
|            |                     |          |
|            |                     |          |
|            |                     |          |
|            |                     |          |
|            |                     |          |
| CO         |                     | INT      |
| ANNULER    | ÷                   |          |
|            |                     |          |
|            |                     |          |
|            |                     |          |
|            |                     |          |
|            |                     |          |

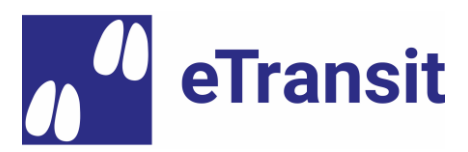

# 4.2.3 **Déchargement d'un document d'accompagnement électronique**

| Le conducteur sélectionne dans la liste des docu-<br>ments actuels le document d'accompagnement<br>électronique correspondant avec le statut<br>« chargé ». | Image: Name of the second second s |
|----------------------------------------------------------------------------------------------------|----------------------------------------------------------------------------------------------------|
| Le processus de déchargement peut être démarré<br>en cliquant sur le bouton « Décharger » (en bas à<br>gauche).                                             | Image       22:03       4 6734         Zurück       Détails       B       PDF         O3.09.2020       chargé         No Agate transporteur: 2000607       No Agate revendeur: 2000607         No Agate revendeur: 2000607       No Agate revendeur: 2000607         No Agate revendeur: 2000607       No Agate revendeur: 2000607         Inimaux       III       Difference         ID: Groupe 3       Porcs: 11         ID: Groupe 2       Porcs: 21         Exploitation de provenance       Brais         Regli - Trachsel Anton       Anton Regli - Trachsel         Andsberg 1       6143 Ohmstal         BDTA: 1836608       Micarna SA         Rte de l'Industrie 25       1734 Courtepin         Rabon du déplecement       Abattage         Vorte trajet actuel       Nous avez chargé à 21:50         Motarde Set       Bre_Es wurde keine Angabe zu "TSchV         DÉCHARGER       Actions                                                                                                    |

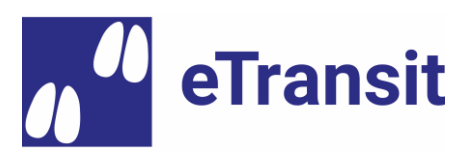

Étape 1 : Le chauffeur enregistre les données relatives au déchargement, telles que l'heure de fin de déchargement et le temps de conduite correspondant. Les informations de localisation sont automatiquement enregistrées, à condition que l'utilisateur ait donné son accord pour l'utilisation des données de géolocalisation.

Note 1 : L'enregistrement de l'heure de début du déchargement est facultatif et peut être saisi en cliquant sur « l'interrupteur », si nécessaire.

Note 2 : Les conditions suivantes doivent être remplies au moment de l'observation :

- Heure de début de déchargement (si disponible)
   : au maximum heure de fin de déchargement
- Heure de fin de déchargement : au maximum l'heure actuelle + 15 minutes

Note 3 : En cliquant sur la calculatrice, vous pouvez afficher le temps de voyage maximum (différence entre l'heure de déchargement et l'heure de chargement) qui est proposé comme temps de conduite. Si nécessaire, le chauffeur peut corriger le temps de conduite (p.ex. en raison des temps d'attente à l'abattoir avant le déchargement).

Étape 2 : Les données relatives aux animaux sont vérifiées par le chauffeur et le nombre d'animaux par groupe peut être ajusté si nécessaire

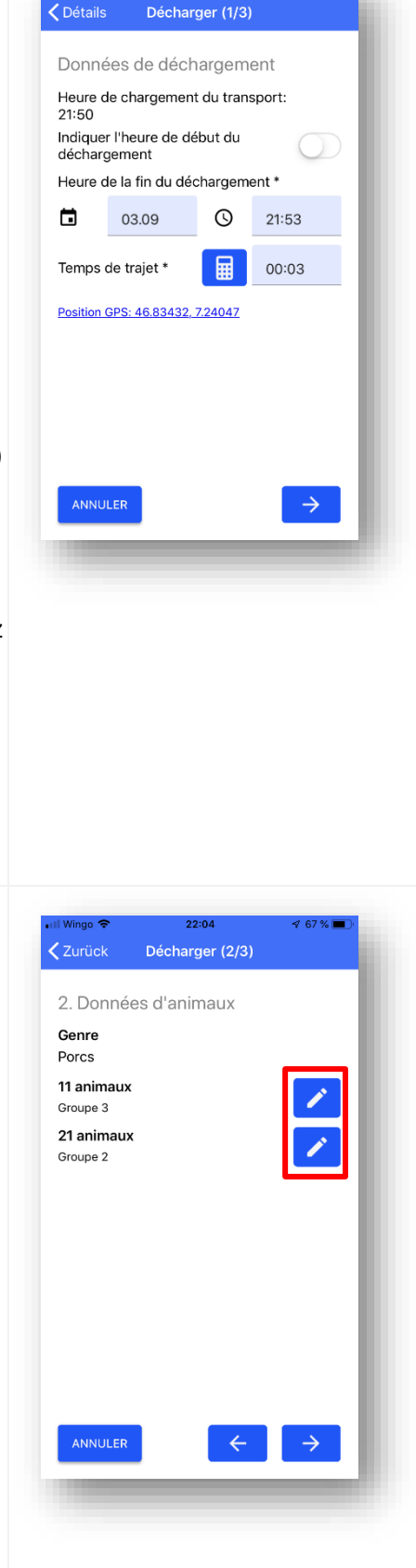

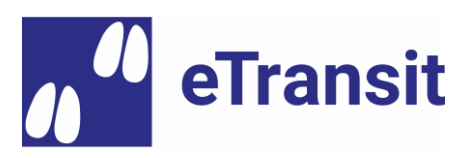

| Étape 3 : Le chauffeur peut saisir des remarques, si<br>nécessaire. Enfin, il confirme le processus en cli-<br>quant sur « Confirmer le déchargement ».                                                                                               | Image 1000000000000000000000000000000000000 |
|----------------------------------------------------------------------------------------------------|---------------------------------------------|
| Le document d'accompagnement électronique ap-<br>paraît avec le statut « déchargé » dans la liste des<br>documents actuels. Il peut désormais être chargé<br>par un autre chauffeur ou être réceptionné par un<br>détenteur d'animaux ou un abattoir. |                                             |

## 4.3 Utilisation de l'interface « eTransit web »

## 4.3.1 Connexion

Étape 1 : Veuillez naviguer vers l'environnement de test du portail Agate (<u>https://rf.agate.ch</u>) et vous connecter avec le rôle de démonstration souhaité (voir les données d'accès au chapitre 1)

Étape 2 : Sélectionnez l'application « eTransit Web Test » dans la liste des applications.

## 4.3.2 **Recherche de documents d'accompagnement électroniques**

Vous pouvez rechercher les documents d'accompagnement électroniques en utilisant divers paramètres de recherche (la recherche sans paramètre est également possible). La liste des résultats est affichée avec les attributs les plus importants des documents d'accompagnement électroniques correspondants aux paramètres de recherche (voir l'exemple ci-dessous).

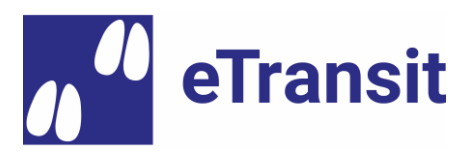

| /) eTra<br>// web       | nsit                                                                                                    |          |                      |                                                |                                               |                          |                                         |                                     | DE FF                              | R IT 2000330⊺I                | Détenteur i 161   | 1762 Déconne        |
|-------------------------|----------------------------------------------------------------------------------------------------|----------|----------------------|------------------------------------------------|-----------------------------------------------|--------------------------|-----------------------------------------|-------------------------------------|------------------------------------|-------------------------------|-------------------|---------------------|
| Recherche               | e du docume                                                                                                    | nt       |                      |                                                |                                               |                          |                                         |                                     |                                    |                               |                   |                     |
| Identifiant du document | Identifiant du document     Date de transport du     Date de transport jusqu'au     Numéro de transfert papier       05.08.2020     0     04.09.2020     0     Image: Comparison of the second de transport jusqu'au       Transferé vers le format papier     No. 8.007.4 de l'exploitation de provenance     No. 8.007.4 de l'exploitation de transferé versions     No. Agate du marchand       Tous     Image: Comparison of the second de transport     Numéro de transferé versions     Image: Comparison of the second de transport       No. Agate de la société de transport     Numéro d'immatriculation     Statut actuel     Recherche dans toutes les versions       Image: Exploration de transferé versions     Tous     Image: Comparison of the second du document     Image: Comparison of the second du document |          |                      |                                                |                                               |                          |                                         |                                     |                                    |                               |                   |                     |
| Actions                 | Identifiant du<br>document                                                                                                    | Statut   | Date de<br>transport | No. BDTA de<br>l'exploitation de<br>provenance | No. BDTA de<br>l'exploitation<br>destinataire | No. Agate du<br>marchand | No. Agate de la<br>société de transport | Dernier numéro<br>d'immatriculation | Transferé vers le<br>format papier | Numéro de<br>transfert papier | Espèce<br>animale | Heure du changement |
|                         | 59c3c84a-8611-4186-<br>becc-260ff9af08fc                                                                                                    | déchargé | 04.09.2020           | 1611762                                        | 1836608                                       | 2000604                  | 2000605                                 | BE1234567                           | Non                                | 364928                        | Porcs             | 04.09.2020<br>04:00 |
|                         | a10efde9-dca4-4776-<br>8911-ec63dacabaa7                                                                                                    | déchargé | 04.09.2020           | 1611762                                        | 1836608                                       | 2000604                  | 2000605                                 | BE1234567                           | Non                                | 916496                        | Porcs             | 04.09.2020<br>04:00 |
| Là 10 🖬 🛈               | e3ea4496-fec9-4d1e-<br>ae94-0ad185719a88                                                                                                    | déchargé | 04.09.2020           | 1611762                                        | 1836608                                       | 2000604                  | 2000605                                 | BE1234567                           | Non                                | 693655                        | Porcs             | 04.09.2020<br>04:00 |

Pour chaque document d'accompagnement électronique, diverses actions peuvent être effectuer (voir colonne « Actions »), à condition que votre rôle soit autorisé :

- 1. Afficher le document actuel au format PDF
- 2. Supprimer la version actuelle du document
- 3. Transférer le document actuel sur papier
- 4. Visionner les informations détaillées concernant les versions précédentes du document, y compris l'affichage des informations au format PD (voir ci-dessous)

| Détails du document<br>Identifiant du document<br>803730c1-aft4-4078-b00e-0fb8o8f0a29d<br>Dete de transport<br>03.09.2020 |         | Exploitation de provenance<br>1611762<br>Regli - Trachsel Anton<br>Landsberg 1<br>6143 Ohmstal |                                       |  | Espèce<br>animale<br>Poros                      | Espèce Transferé vers le format papier<br>animale<br>Porcs |                                            |                             | No. du transfert vers le format papier |              |                     |
|----------------------------------------------------------------------------------------------------|---------|------------------------------------------------------------------------------------------------|---------------------------------------|--|-------------------------------------------------|------------------------------------------------------------|--------------------------------------------|-----------------------------|----------------------------------------|--------------|---------------------|
| PDF                                                                                                    | Version | Statut                                                                                         | Info de statut                        |  | No. BDTA de<br>l'exploitation de<br>déstination | No. Agate du<br>distributeur                               | No. Agate de la<br>société de<br>transport | Numéro<br>d'immatriculation | Créateur                               | Commentaire  | Heure du changement |
| Ø                                                                                                    | 4       | clôturé                                                                                        | arrivé à destination                  |  | 1160413                                         | 2000607                                                    | 2000607                                    | BE123456                    | 2000512                                | Porc y mort  | 03.09.2020 22:08    |
| Ø                                                                                                    | 3       | déchargé                                                                                       |                                       |  | 1836608                                         | 2000607                                                    | 2000607                                    | BE123456                    | 2000595                                | Porc x boite | 03.09.2020 22:04    |
| Ø                                                                                                    | 2       | chargé                                                                                         | Les données de l'animal ont changées. |  | 1836608                                         | 2000607                                                    | 2000607                                    | BE123456                    | 2000595                                | 1 porc mort  | 03.09.2020 22:03    |
| Ø                                                                                                    | 1       | libéré                                                                                         |                                       |  | 1836608                                         |                                                            |                                            |                             | 2000330                                |              | 03.09.2020 18:05    |
|                                                                                                    |         |                                                                                                |                                       |  |                                                 |                                                            |                                            |                             |                                        |              |                     |
|                                                                                                    |         |                                                                                                |                                       |  |                                                 |                                                            |                                            |                             |                                        |              | Fermer              |

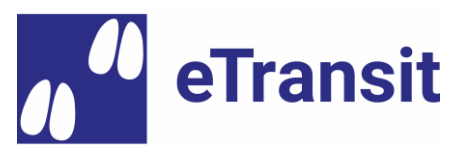

## 4.4 Utilisation de l'extension de la BDTA (en développement)

#### 4.4.1 **Connexion**

Étape 1 : Veuillez naviguer vers l'environnement de test du portail Agate (<u>https://rf.agate.ch</u>) et vous connecter avec le rôle de démonstration souhaité (voir les données d'accès au chapitre 1)

Étape 2 : Sélectionnez l'application « eTransit Web Test » dans la liste des applications.

#### 4.4.2 Générer un document d'accompagnement électronique

Dans le menu de navigation sous « Notifications > Porcs », veuillez cliquer sur « Générer le document d'accompagnement ». Ce point de navigation est disponible pour tous les détenteurs d'animaux ayant des porcs assignés. Vous serez ensuite guidé à travers un processus de saisi composé de plusieurs étapes.

| Notifications                           |   |
|-----------------------------------------|---|
| Ref Bovins                              | > |
| Porc                                    | ~ |
| Entrée                                  |   |
| Générer le document<br>d'accompagnement |   |
| FR_e-Begleitdokument<br>entgegennehmen  |   |

Étape 1 : Saisissez la date du transport et le but de la destination (deux champs obligatoires).

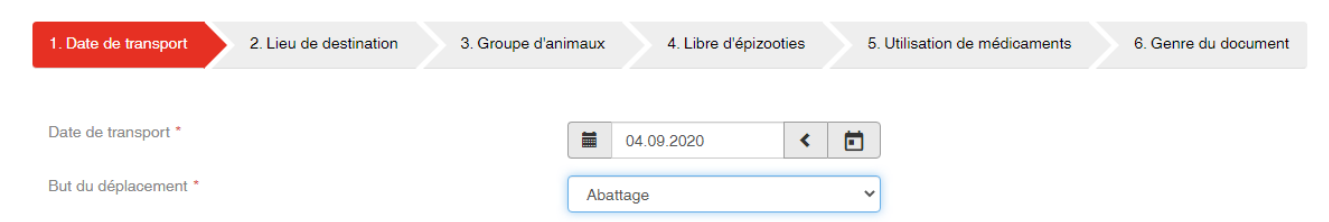

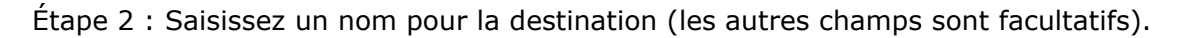

| 1. Date de transport | 2. Lieu de destination | 3. Groupe d'animaux | 4. Libre d'épizooties | 5. Utilisation de médicaments | 6. Genre du document |
|----------------------|------------------------|---------------------|-----------------------|-------------------------------|----------------------|
|                      |                        |                     |                       |                               |                      |
| Numéro BDTA          |                        |                     |                       |                               |                      |
| Nom *                |                        |                     |                       |                               |                      |
| Adresse              |                        |                     |                       |                               |                      |
| NPA                  |                        |                     |                       |                               |                      |
| Lieu                 |                        |                     |                       |                               |                      |

Étape 3 : Indiquez le(s) groupe(s) d'animaux et le nombre d'animaux transporté(s) pour

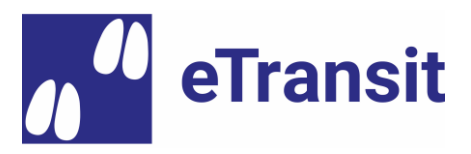

chaque groupe.

Note : Le numéro d'identification (no. BDTA de l'exploitation de naissance) est obligatoire, sauf si la raison du déplacement est « abattage ».

| 1. Date de transport 2. Lieu de destination | 3. Groupe d'animaux | 4. Libre d'épizooties | 5. Utilisation de mé | dicaments     | 6. Genre du document |          |           |
|---------------------------------------------|---------------------|-----------------------|----------------------|---------------|----------------------|----------|-----------|
|                                             |                     |                       |                      |               |                      |          |           |
| + Ajouter ligne                             |                     |                       |                      |               |                      | Q Filtre |           |
| Numéro d'identification                     | Quantité            |                       | 5                    | Secteur label |                      |          |           |
|                                             | 22                  |                       |                      |               |                      |          | Supprimer |

Étape 5 : La confirmation que l'exploitation n'est pas soumise à des mesures épidémiques doit être confirmé.

| 1. Date de transport  | 2. Lieu de destination         | 3. Groupe d'animaux     | 4. Libre d'épizooties | 5. Utilisation de médicaments | 6. Genre du document |
|-----------------------|--------------------------------|-------------------------|-----------------------|-------------------------------|----------------------|
|                       |                                |                         |                       |                               |                      |
| L'exploitation de pro | ovenance n'est pas soumise à c | les mesures épidémiques |                       |                               |                      |

Étape 6 : Une maladie ou un accident peut actuellement être enregistré pour un ou plusieurs groupe(s) d'animaux par document d'accompagnement.

Remarque : Cette saisie n'est actuellement pas possible via l'application agricole eTransit.

| 1. Date de transport 2. Lieu de destination 3. G | aroupe d'animaux 4. Libre d'épizooties 5. Utilisation de médicaments 6. Genre du document                                                                                                    |
|--------------------------------------------------|----------------------------------------------------------------------------------------------------|
| Confirmation *                                   | <ul> <li>Les animaux énumérés ne sont pas malades</li> <li>Aucun médicament n'a été administré aux animaux cités, dont le délai de sevrage n'a pas encore été périmé. Si ceci ne peut pas être confirmé, les informations suivantes doivent être remplies.</li> </ul> |
| Groupe d'animaux 1 *                             | Groupe 1                                                                                                    |
| Maladie ou accident *                            | Les animaux étaient malades ou accidentés au cours des 10 derniers jours                                                                                                    |
| Genre de maladie ou d'accident *                 | Diarrhée                                                                                                    |
| Délai d'attente *                                | Les animaux ont été soignés avec des médicaments, dont leur délai de sevrage n'est pas encore périmé                                                                                                    |
| Résidus *                                        | Les animaux ont obtenu de la matière fourragère contenant des médicaments, pouvant laisser des résidus dans la viande                                                                                                    |
| Date du traitement                               | 01.09.2020                                                                                                    |
| Médicaments                                      | Perskindol                                                                                                    |

Étape 7 : Dans la dernière étape, le détenteur a le choix du type de document à produire et peut introduire des commentaires complémentaires.

- 1. **Document d'accompagnement électronique** : permet de transmettre le document par voie électronique, par exemple à un chauffeur via l'application mobile eTransit farmer.
- 2. **Document d'accompagnement papier** : Le document d'accompagnement est transféré sur papier immédiatement après sa création. Un document PDF correspondant à imprimer est créé et téléchargé.

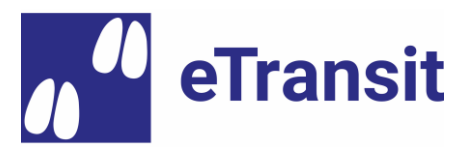

Note : Une fois qu'un document d'accompagnement électronique a été transféré sur papier, la rupture de média ne peut être annulée. Le principe suivant s'applique : « une fois papier - toujours papier ».

| 1. Date de transport                         | 2. Lieu de destination                        | 3. Groupe d'animaux                | 4. Libre d'épizooties                            | 5. Utilisation de médicaments       | 6. Genre du document             |
|----------------------------------------------|-----------------------------------------------|------------------------------------|--------------------------------------------------|-------------------------------------|----------------------------------|
|                                              |                                               |                                    |                                                  |                                     |                                  |
| FR_Die Erstellung vo<br>mobiler App) sichers | on elektronischen Begleitdokum<br>tellen kann | enten ist nur dann möglich, so     | ofern der Tierhalter die Weite                   | rgabe des Dokuments (z.B. an den Ch | auffeur oder Schlachtbetrieb via |
| Genre du document *                          |                                               | O Document d'ac<br>O Document d'ac | compagnement électronique<br>compagnement papier |                                     |                                  |
| Remarques                                    |                                               |                                    |                                                  |                                     |                                  |
|                                              |                                               |                                    |                                                  |                                     |                                  |
|                                              |                                               |                                    |                                                  |                                     |                                  |

## 4.4.3 **Réceptionner un document d'accompagnement électronique**

Étape 1 : Cliquez sur « Réceptionner un document d'accompagnement » dans le menu de navigation sous « Messages > Porcs ». Ce point de navigation est disponible pour tous les détenteurs d'animaux ayant des porcs assignés.

| Notifications                           |   |
|-----------------------------------------|---|
| Porc                                    | ~ |
| Entrée                                  |   |
| Générer le document<br>d'accompagnement |   |
| FR_e-Begleitdokument<br>entgegennehmen  |   |

Étape 2 : Si le document d'accompagnement électronique a déjà été déchargé et que votre numéro BDTA a été saisi sous « lieu de destination », le document d'accompagnement correspondant apparaît automatiquement dans la liste des résultats. Sinon, vous avez la possibilité de rechercher le document d'accompagnement électronique à réceptionner en utilisant son numéro de document.

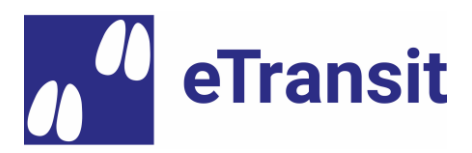

| DE_e-Begleitdokument ID    | leer lassen, um nach allen 'mi | r' zugewiesenen Dokumenter | n zu suchen  |                  |           |
|----------------------------|--------------------------------|----------------------------|--------------|------------------|-----------|
| DE_e-Begleitdokument<br>ID | 28292e72-0ff9-4885-b978-       | 8bb03e16efb                |              |                  |           |
|                            |                                |                            |              | C Suche          | e löschen |
| DE_Anzahl gefundene Dokum  | ente: 1                        |                            |              |                  |           |
|                            |                                |                            |              |                  |           |
|                            |                                |                            |              |                  | Q Filter  |
| DE_Document Id             |                                | Transportdatum ↓           | Anzahl Tiere | Herkunftsbetrieb | Q Filter  |

Étape 3 : Cliquez sur le numéro d'identification du document d'accompagnement électronique que vous recherchez pour accéder à la vue détaillée.

Étape 4 : Confirmez ou corrigez les informations (p.ex. le nombre d'animaux). Des remarques supplémentaires peuvent également être saisies.

Note : Si nécessaire, vous pouvez déclencher la notification d'arrivée correspondante à la BDTA en même temps que vous recevez le document d'accompagnement électronique en cochant la case « Saisir une notification d'arrivée dans la BDTA » avant de cliquer sur le bouton « Réceptionner ».

| DE_Document Id: 28292e72-0ff9-4885-b9            | 978-8bb03e16efb   | 51    |                    | ×                   |
|--------------------------------------------------|-------------------|-------|--------------------|---------------------|
|                                                  |                   |       |                    |                     |
| DE_Das e-Begleitdokument wird durch die Entgegen | nahme geschlossen |       |                    |                     |
| DE_Tierdaten                                     |                   |       |                    |                     |
| Identifikationsnummer                            |                   | Menge | Schweine-Kategorie |                     |
| Gruppe 1                                         |                   | 10    |                    |                     |
| Gruppe 2                                         |                   | 20    |                    |                     |
| DE_Angaben zum Begleitdokument                   |                   |       |                    |                     |
| Ereignisdatum                                    | 30.08.2020        |       |                    |                     |
| Bestimmungszweck                                 | Verkauf           | ~     |                    |                     |
| Bemerkungen                                      |                   |       |                    |                     |
|                                                  |                   |       |                    |                     |
|                                                  |                   |       |                    |                     |
|                                                  |                   |       |                    |                     |
|                                                  |                   | 10    |                    |                     |
| DE_Meldung für Zugang                            |                   |       |                    |                     |
| DE_Zugangsmeldung in der Tvd erstellen           |                   |       |                    |                     |
|                                                  |                   |       | × Abbrechen        | ✓ DE_entgegennehmen |

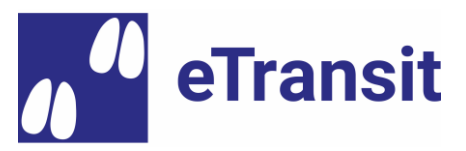

#### 5 **Contact pour vos retours et obtenir du support**

Vous trouverez ci-dessous les coordonnées pour nous faire parvenir vos éventuels retours (ce qui va bien, ce qui va moins bien) ainsi que pour obtenir de l'aide :

E-mail : <u>etransit@identitas.ch</u>

Tél : +41 31 996 82 04 (du lundi au jeudi)

En cas de problèmes et de questions, veuillez fournir une description aussi détaillée que possible de la situation que vous avez constatée (p.ex. en nous fournissant des captures d'écran et des informations sur la version de l'application que vous utilisez).

Important : Nous vous demandons d'utiliser si possible les fonctions intégrées dans les applications pour le support et le feedback (entrée « Support & feedback » dans le menu de navigation).